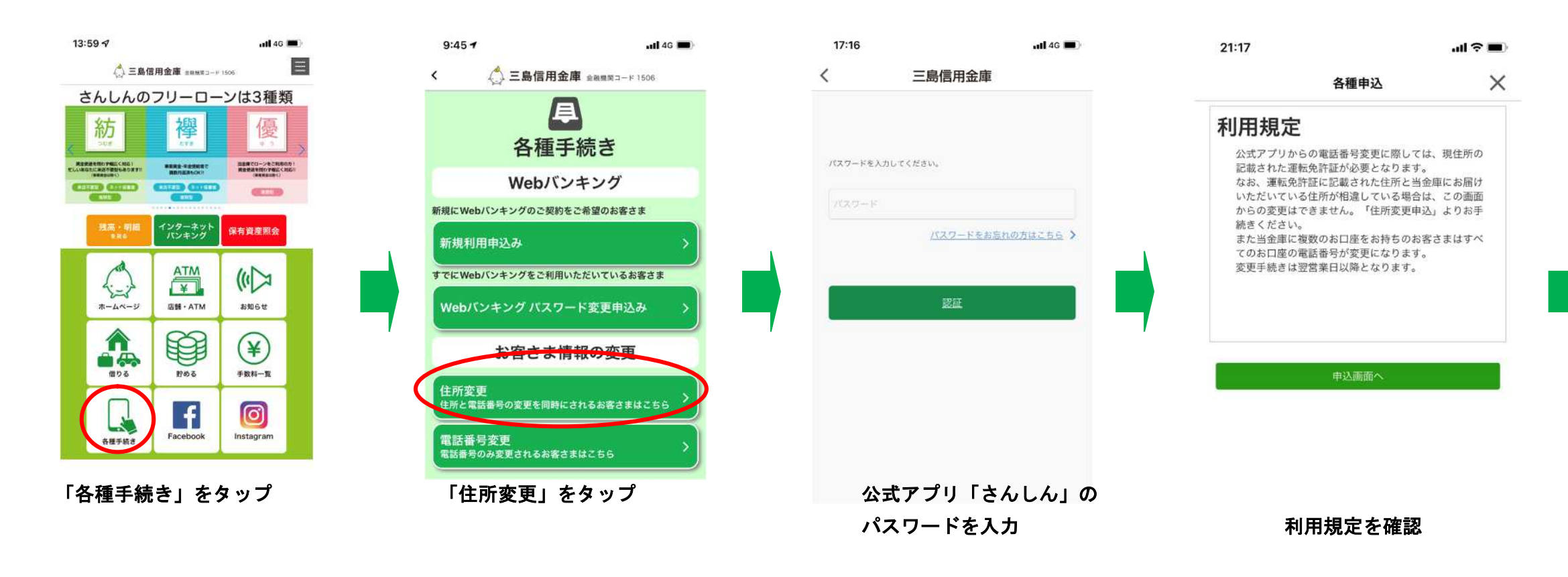

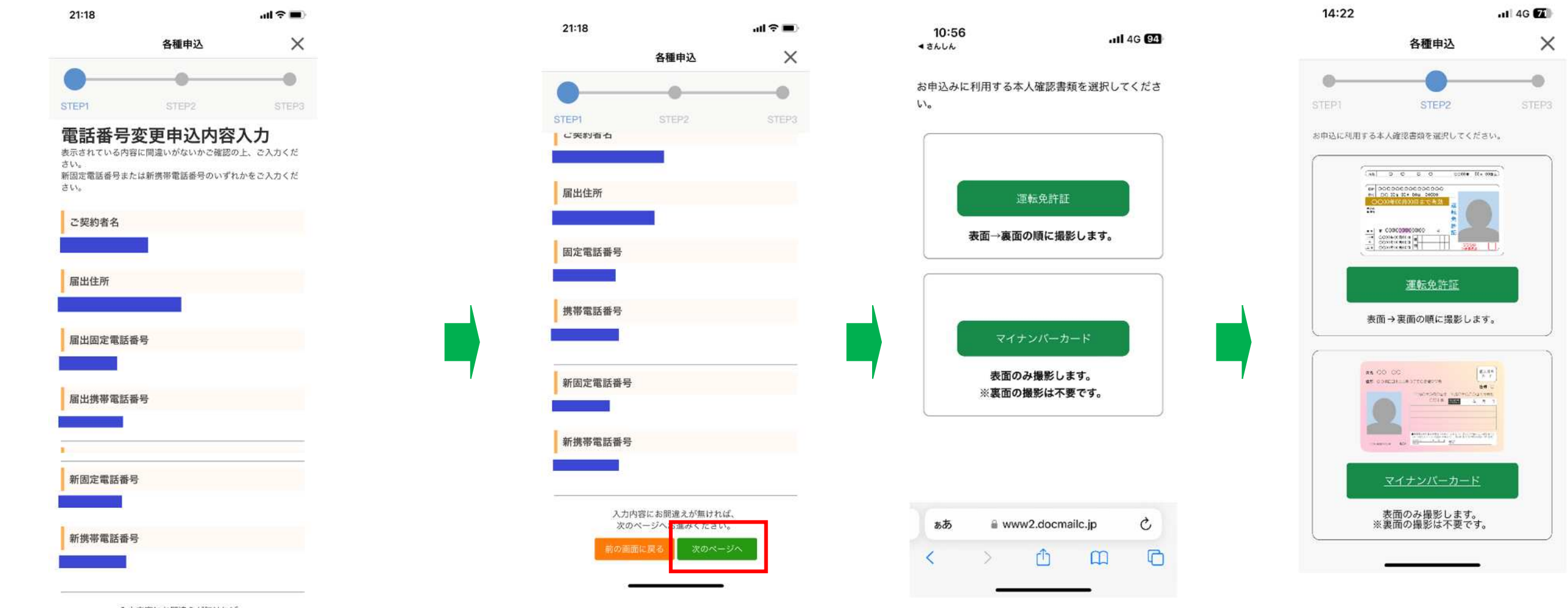

## 入力内容にお間違えが無ければ、

・変更後の電話番号はハイフンなしの数字のみで入力してください。

 
 ・画面に表示された届出住所が本人確認書類に記載の住所と異なる
場合は、お手続きいただけません。「各種申込」→「住所変更申込」 よりお手続きください。

なお、携帯電話または固定電はいずれかの届出は必須となります。

お申込内容にお間違いがなければ 「次のページへ」をタップ

撮影する本人確認書類を選択

必要事項を入力いただき、「入力内容確認」をタップ

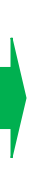

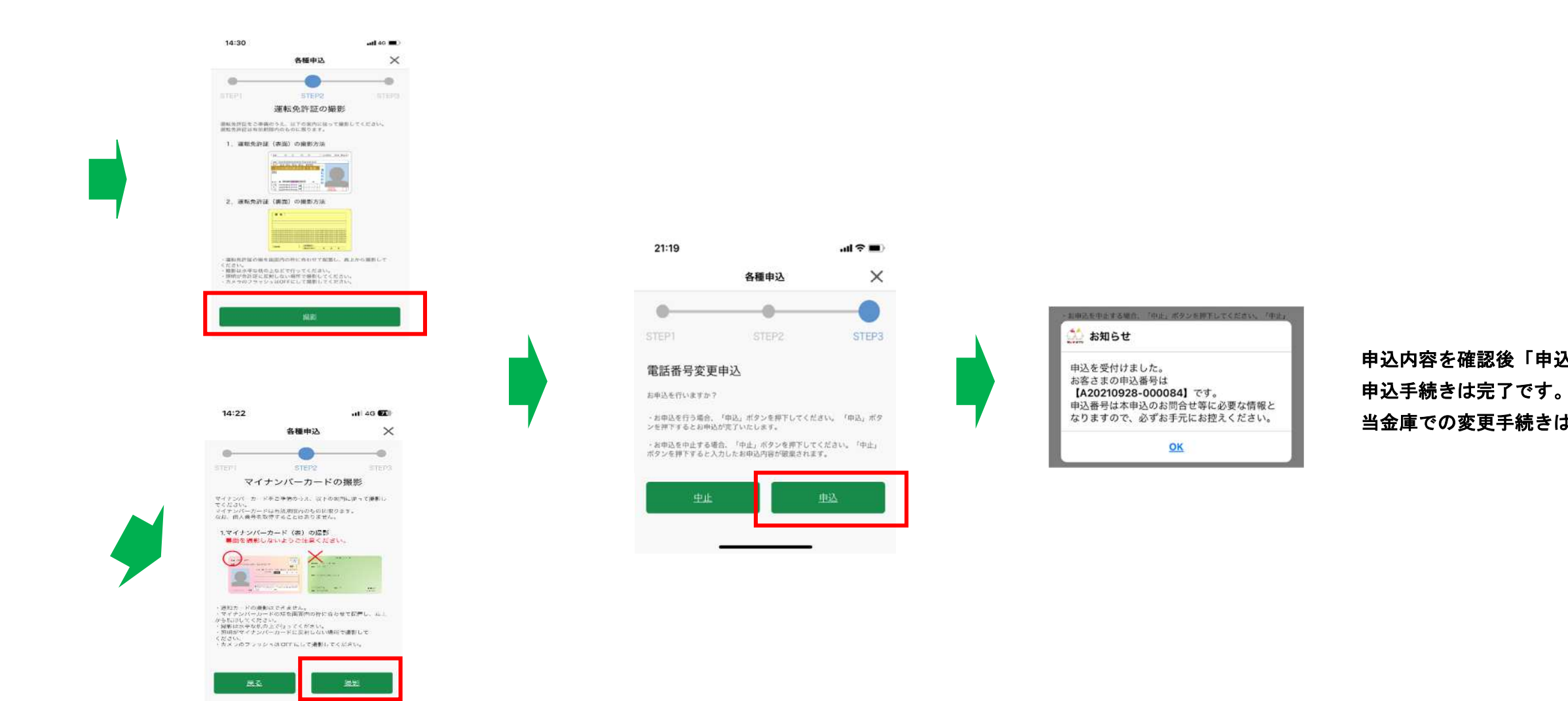

## 本人確認書類を撮影

運転免許証は両面を撮影、マイナンバーカードは表面のみ撮影します。

・撮影は水平な机の上などで、真上から行ってください。

・照明が反射しない場所で撮影してください。

カメラのフラッシュはOFFにしてください。

※撮影していただいた本人確認書類が不鮮明な場合、お申込みの

ご依頼後、手続きができない場合がありますので、撮影時は お気をつけください。

申込内容を確認後「申込」をタップすると

当金庫での変更手続きは翌営業日以降となります。